## How to use <a href="http://pixlr.com">http://pixlr.com</a>

## Step 1: Go to <a href="http://pixlr.com">http://pixlr.com</a>

Step 2: Select the first option: Pixlr Editor - click on the Launch Web App button

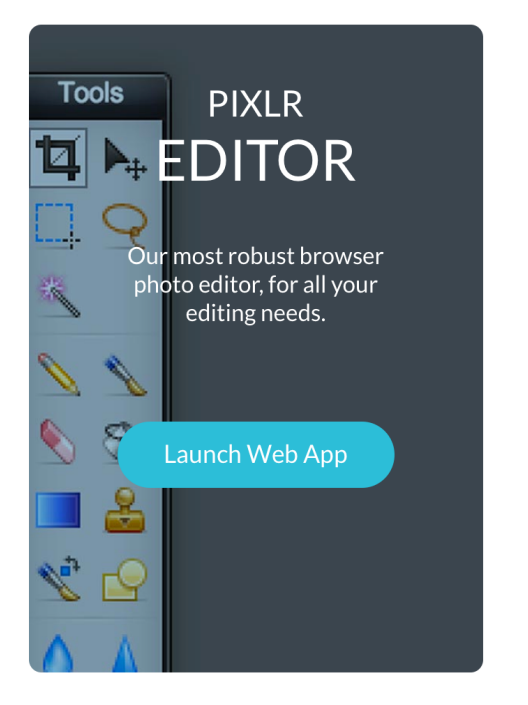

## Step 3: Select "Open image from computer"

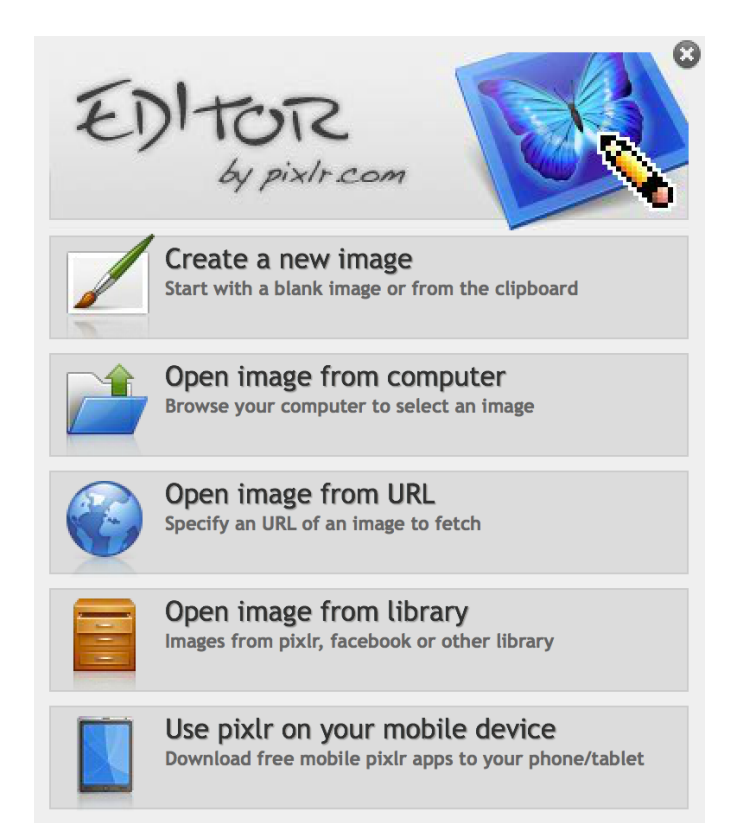

## Step 4: Select the file from your computer and click on the Open button

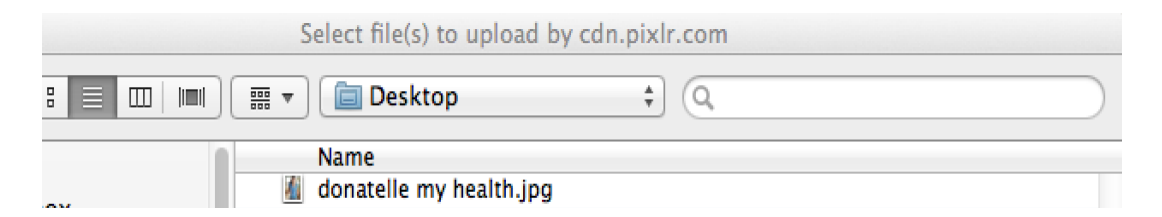

Step 5: Click on "Image" on the upper left of the screen (3<sup>rd</sup> option) and select "Image Size"

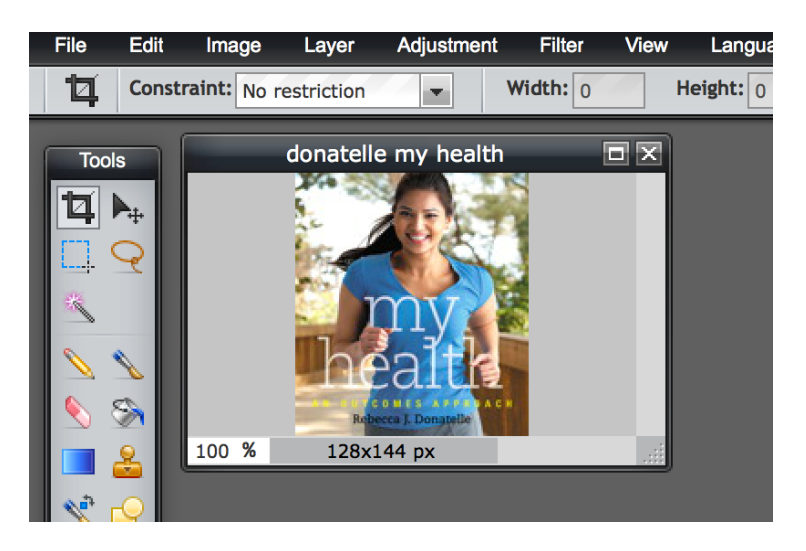

Step 6: In the "image size" window change the Width to 320 and the Height will adjust automatically. Click on the OK button.

| Image size            | X      |
|-----------------------|--------|
| Width: 128 🖵 pixels   | ОК     |
| Height: 144 🖵 pixels  | Cancel |
| Constrain proportions |        |

Step 7: Click on the "File" option in the upper left corner. In the Save Image box choose the location to save your file and give it a name. Click on the OK button to save it.

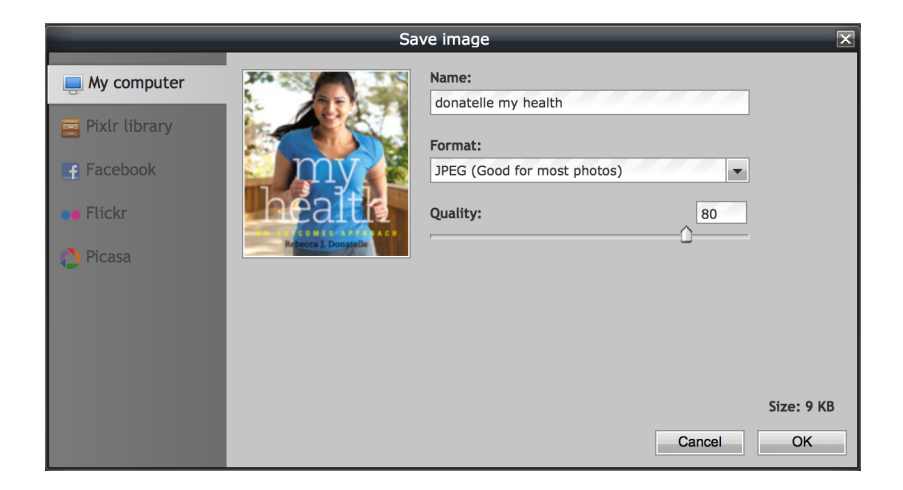